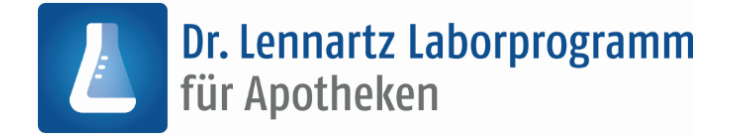

# **Download- und Installationsanleitung Version 6.10**

| 1  |
|----|
| 3  |
| 4  |
| 6  |
| 8  |
| 10 |
| 11 |
| 13 |
|    |

## **Download des Installationspakets**

Im Folgenden wird der Download des Installationspakets des Dr. Lennartz Laborprogramms für Apotheken beschrieben.

Zum Download klicken Sie bitte auf den in der E-Mail enthaltenen Link oder kopieren Sie die URL in die Adress-Zeile Ihres Browsers. Wir empfehlen dafür Chrome, Firefox, Edge oder Safari.

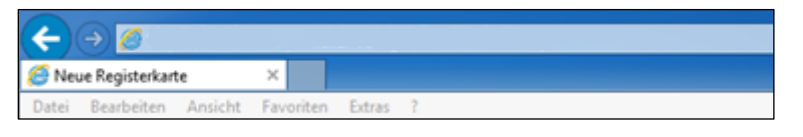

Der Download startet daraufhin automatisch.

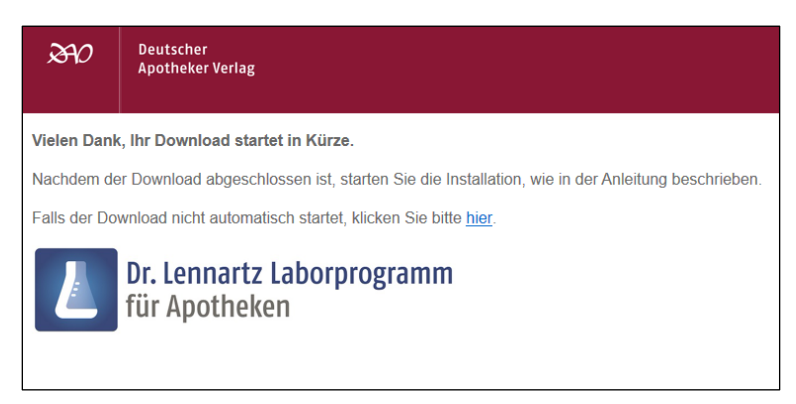

Sollte der Download nicht automatisch starten, kann er mit einem Klick auf [hier] manuell angestoßen werden.

*Hinweis: Gegebenenfalls bestätigen Sie die Nachfrage Ihres Browsers zum Download und speichern Sie die Datei in Ihrem Download-Ordner.* 

Doppelklicken Sie auf die heruntergeladene Datei, um diese zu entpacken. Doppelklicken Sie anschließend auf die Anwendung "Start".

Im darauffolgenden Fenster klicken Sie auf [Alle extrahieren].

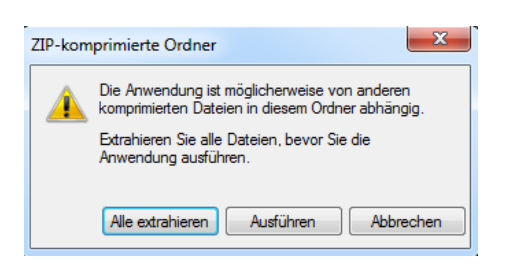

Wählen bzw. bestätigen Sie den Zielort und klicken Sie auf [Extrahieren].

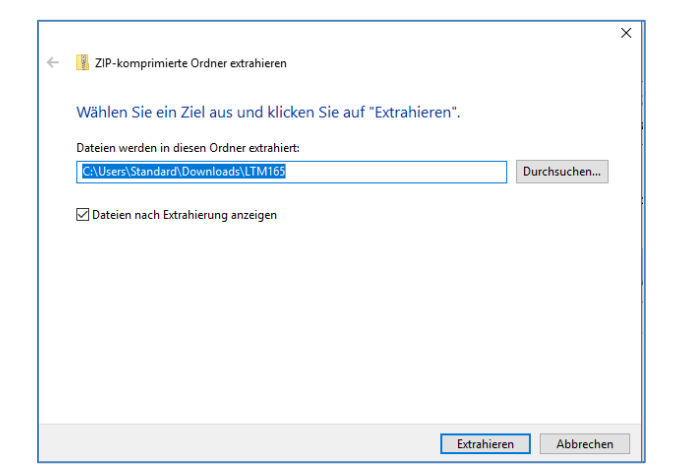

Es öffnet sich der Ordner, in den die Dateien extrahiert wurden. Bei einer Mehrplatzinstallation empfiehlt es sich, die heruntergeladenen Dateien auf einen Wechseldatenträger (z.B. USB-Stick) oder auf ein gemeinsames Netzlaufwerk zu entpacken bzw. zu kopieren. Doppelklicken Sie auf die Anwendung "Start", um die Installation zu beginnen.

| Name                    | Größe       | Gep |
|-------------------------|-------------|-----|
| Labor-Installation.Labz | 151 085 630 |     |
| Start.exe               | 4 260 352   |     |
|                         |             |     |
|                         |             |     |

Sollte der Downloadlink bereits abgelaufen sein, erscheint im Browser die folgende Meldung.

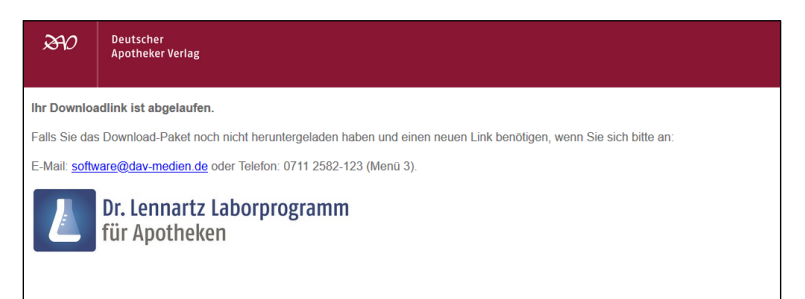

Bitte wenden Sie sich in diesem Fall erneut an die in der Meldung eingetragene E-Mail-Adresse um einen neuen Downloadlink zu erhalten.

# Installation auf dem Server/Netzlaufwerk für Mehrplatznutzung

(Für die Installation auf einem einzelnen Arbeitsplatz lesen Sie bitte das Kapitel 'Einzelplatzinstallation' ab Seite 8.)

Für eine Netzwerkinstallation benötigen Sie ein gemeinsames Netzlaufwerk, welches auf allen Arbeitsplätzen zur Verfügung steht und auf dem die Arbeitsplätze Schreibrechte haben. Zuerst installieren Sie von einem zukünftigen Arbeitsplatz/Client die Laborprogrammdaten auf das gemeinsame Laufwerk. Anschließend führen Sie an jedem Arbeitsplatz/Client, an dem das Programm genutzt werden soll, eine Clientinstallation durch.

#### Standardinstallation auf dem Server/Netzlaufwerk

Navigieren Sie zu dem Ordner in dem Sie das heruntergeladene und entpackte Installationsprogramm abgelegt haben. Klicken Sie hier doppelt auf die Anwendung "Start".

| ← → × ↑ 📙 > Dieser PC > Downloads > LTM165 |     |                         |                  |            |  |  |  |
|--------------------------------------------|-----|-------------------------|------------------|------------|--|--|--|
| 📃 Desktop                                  | * ^ | Name                    | Änderungsdatum   | Тур        |  |  |  |
| 🖊 Downloads                                | *   | Labor-Installation.Labz | 18.05.2020 15:39 | LABZ-Datei |  |  |  |
| Bokumente                                  | *   | 🛃 Start                 | 18.05.2020 15:39 | Anwendung  |  |  |  |

*Hinweis: Unter Windows 10 klassifiziert "Windows SmartScreen" die Installationsdatei eventuell als Risiko. Falls dies geschieht, klicken Sie auf "Weitere Informationen".* 

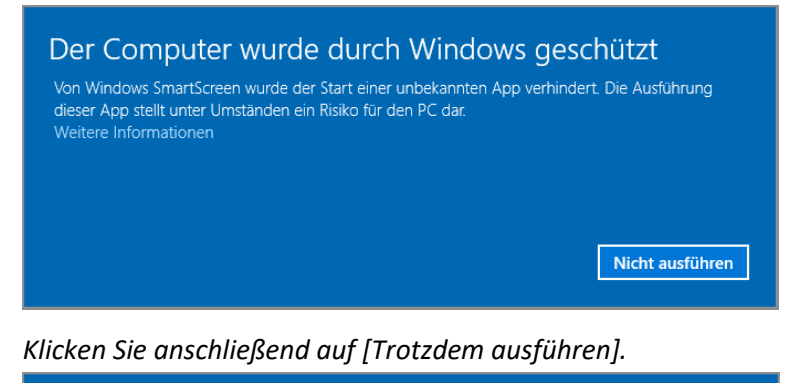

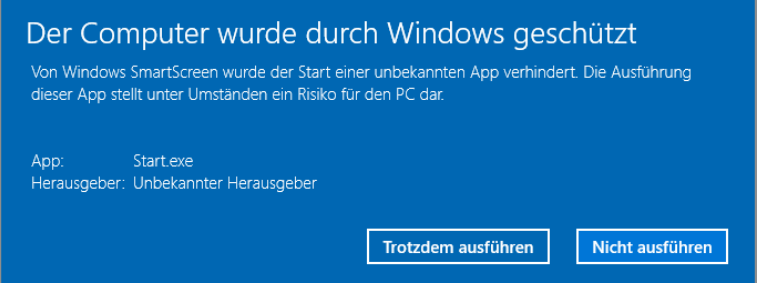

(Bei älteren Betriebssystemen kann die Meldung im Wortlaut abweichen.)

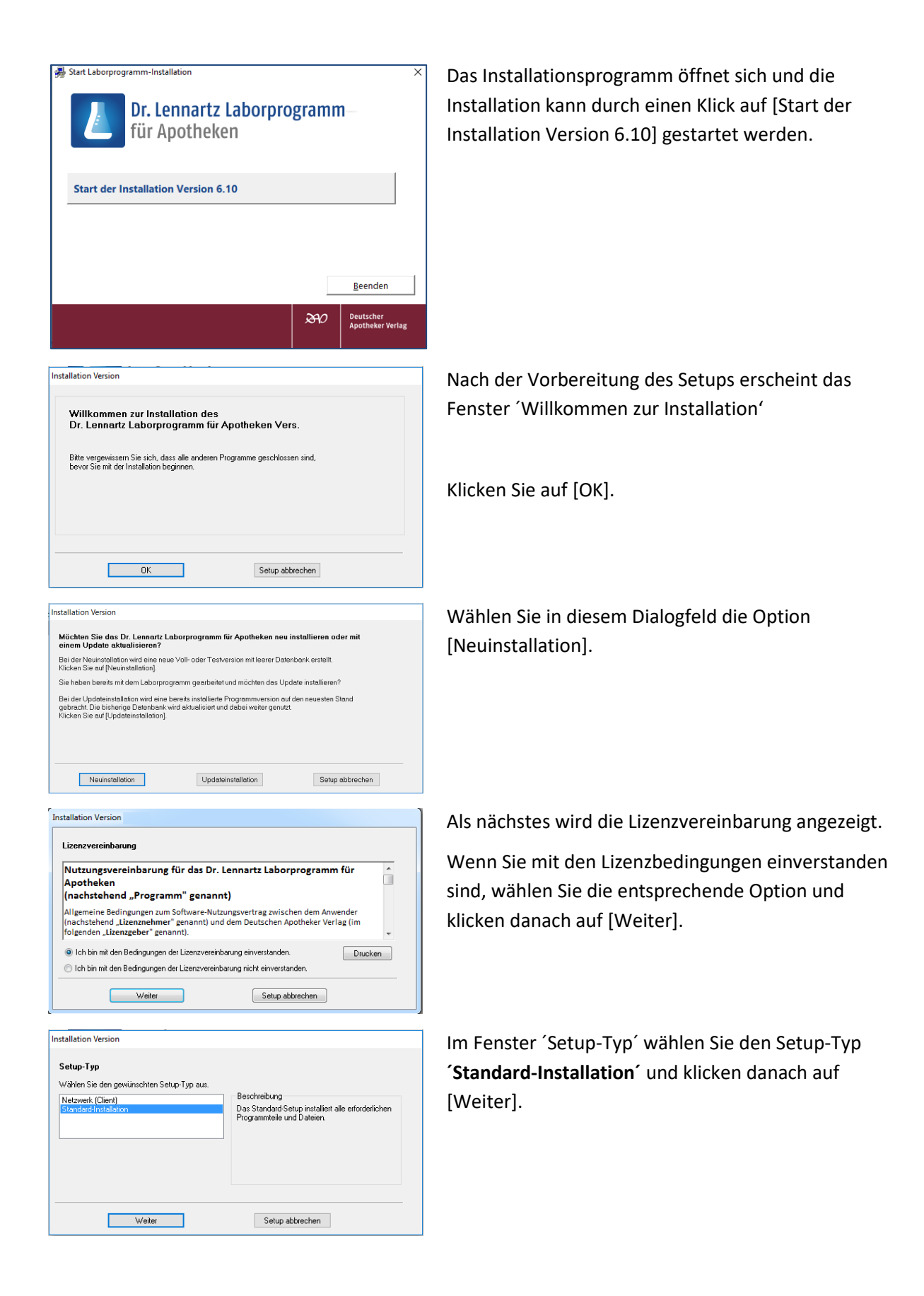

| istallation version                           |                                                  |  |  |  |  |
|-----------------------------------------------|--------------------------------------------------|--|--|--|--|
| Geben Sie bitte den Pfad zum Installat        | tionsverzeichnis des Laborprogramms an.          |  |  |  |  |
| Verzeichnis des Laborprogramms :              |                                                  |  |  |  |  |
| c:\winclip                                    | auswählen                                        |  |  |  |  |
| Schreiben Sie den Pfad direkt in das Feld ode | r ordnen Sie ihn über den Button (auswählen) zu. |  |  |  |  |
|                                               |                                                  |  |  |  |  |
|                                               |                                                  |  |  |  |  |
|                                               |                                                  |  |  |  |  |
| Klicken Sie auf [Weiter].                     |                                                  |  |  |  |  |

| abor-Server Verkniinfung                                                                                                    |                                                                                                    |                                                                                                    |
|----------------------------------------------------------------------------------------------------|----------------------------------------------------------------------------------------------------|----------------------------------------------------------------------------------------------------|
| _abor-Server verknuprung                                                                                                    | ( ) <b>(</b> )                                                                                                    |                                                                                                    |
| vetzwerk-Verzeichnis des Laborpri                                                                                                    | ogramms auf dem Server auswahlen                                                                                                    |                                                                                                    |
| Seben Sie hier die Verknüpfung zu<br>Computer und den Verzeichnispfac<br>nstalliert haben. Alternativ zum Coi<br>verden. Beispiel: \\Server1\C_Lau                                                                                                    | Ihrem Laborprogramm-Server an. D.h. spe<br>Iin dem Sie das Laborprogramm mit einen 1<br>nputernamen kann auch ein Netzwerklaufw<br>/fwerk/Winclip                                                                                                    | zifizieren Sie den<br>Standard-Setup<br>verk angegeben                                                  |
| <:\Laborprogramm\Winclip                                                                                                    |                                                                                                    | auswählen                                                                                               |
| Weiter                                                                                                    | Setup abbrect                                                                                                    | ien                                                                                                    |
|                                                                                                    |                                                                                                    |                                                                                                    |
| aborprogramm Dr. Ler                                                                                                    | inartz                                                                                                    | >                                                                                                    |
| abgeschlosse                                                                                                    | on des Laborprogramms<br>en.                                                                                                    | wurde erfolgreich                                                                                       |
|                                                                                                    |                                                                                                    | ОК                                                                                                    |
|                                                                                                    |                                                                                                    |                                                                                                    |
|                                                                                                    |                                                                                                    |                                                                                                    |
| Dr. Le                                                                                                    | nnartz Laborprog                                                                                                    | ramm                                                                                                    |
| Dr. Le<br>für Ap                                                                                                    | nnartz Laborprog<br>ootheken                                                                                                    | ramm                                                                                                    |
| Dr. Le<br>für Aj                                                                                                    | nnartz Laborprog<br>ootheken                                                                                                    | ramm                                                                                                    |
| Dr. Le<br>für Aj                                                                                                    | nnartz Laborprog<br>potheken                                                                                                    | ramm                                                                                                    |
| Dr. Le<br>für Ap                                                                                                    | nnartz Laborprog<br>potheken                                                                                                    | ramm                                                                                                    |
| Dr. Le<br>für Aj<br>Lennartz/Ziegler<br>Dr. Lennartz Laborprogi                                                                                                    | nnartz Laborprog<br>Dotheken<br>amm für Apotheken - Version                                                                                                    | ramm                                                                                                    |
| Dr. Le<br>für Aj<br>Lennartz/Ziegler<br>Dr. Lennartz Laborprogu<br>Alle in dieser Software be<br>sorgfältig geprüft. Denno<br>Vollständigkeit und Aktua<br>sorgfältiger Erstellung un                                                                                                    | nnartz Laborprog<br>Dotheken<br>amm für Apotheken - Version<br>reitgestellten Angaben und Info<br>ch kann der Verlag keine Gewäh<br>lität übernehmen. Fehler der So<br>d Prüfung nicht ausgeschlossen                                                                                                    | rmationen wurden<br>r für deren Richtigkeit,<br>ftware können trotz<br>werden.                          |
| Lennartz/Ziegler<br>Dr. Len<br>Dr. Lennartz Laborprogr<br>Alle in dieser Software be<br>sorgfältig geprüft. Denno<br>Vollständigkeit und Aktus<br>sorgfältiger Erstellung un<br>Ein Markenzeichen kann<br>auf etwa bestehende Sch                                                                                                    | nnartz Laborprog<br>botheken<br>amm für Apotheken - Version<br>reitgestellten Angaben und Info<br>ch kann der Verlag keine Gewäh<br>lität übernehmen. Fehler der So<br>d Prüfung nicht ausgeschlossen<br>markenrechtlich geschützt sein,<br>utzrechte fehlt.                                                          | rmationen wurden<br>r für deren Richtigkeit,<br>ftware können trotz<br>werden.<br>auch wenn ein Hinweis |
| Lennartz/Ziegler<br>Dr. Lennartz/Ziegler<br>Dr. Lennartz Laborprogr<br>Alle in dieser Software be<br>sorgfältig geprüft. Denno<br>Vollständigkeit und Aktuu<br>sorgfältiger Erstellung un<br>Ein Markenzeichen kann<br>auf etwa bestehende Sch                                                                                                    | nnartz Laborprog<br>botheken<br>amm für Apotheken - Version<br>reitgestellten Angaben und Info<br>ch kann der Verlag keine Gewäh<br>lität übernehmen. Fehler der So<br>d Prüfung nicht ausgeschlossen<br>markenrechtlich geschützt sein,<br>utzrechte fehlt.                                                          | rmationen wurden<br>r für deren Richtigkeit,<br>ftware können trotz<br>werden.<br>auch wenn ein Hinweis |
| Construction of the second second sec | nnartz Laborprog<br>botheken<br>amm für Apotheken - Version<br>reitgestellten Angaben und Info<br>ch kann der Verlag keine Gewäh<br>lität übernehmen. Fehler der So<br>d Prüfung nicht ausgeschlossen<br>markenrechtlich geschützt sein,<br>utzrechte fehlt.<br>Benutzerkonfiguration laden<br>Programm konfigurieren | rmationen wurden<br>r für deren Richtigkeit,<br>ftware können trotz<br>werden.<br>auch wenn ein Hinweis |

Das Installationsprogramm schlägt als Installationsziel den Ordner 'Winclip' auf Ihrer Iokalen Festplatte vor.

Klicken Sie auf [auswählen] und wählen Sie im folgenden Fenster die Laufwerksbezeichnung und den Zielpfad des Netzlaufwerkes aus. Bestätigen Sie diese mit [OK].

Profitipp: Verwenden Sie den UNC-Pfad des Verzeichnisses, um bei Updates Probleme mit der UAC zu vermeiden.

Wenn der Zielpfad korrekt angezeigt wird, klicken Sie auf [Weiter].

Die Laborprogrammdaten werden in das von Ihnen gewählte Verzeichnis installiert.

Bestätigen Sie die Erfolgsmeldung der Installation mit [OK].

Das daraufhin automatisch startende Laborprogramm beenden Sie durch Klick auf [Abbrechen].

Fahren Sie jetzt mit der Clientinstallation an allen Arbeitsplätzen fort.

Sofern der Rechner, an dem Sie soeben die Installation auf das Netzlaufwerk durchgeführt haben auch ein Laborprogramm-Client werden soll, führen Sie bitte auch hier eine Clientinstallation durch.

Starten

#### **Clientinstallation auf einer Arbeitsstation**

Führen Sie an allen Arbeitsstationen, an denen Sie mit dem Dr. Lennartz Laborprogramm für Apotheken arbeiten möchten, eine Clientinstallation durch. (Auch an dem Gerät, an dem Sie soeben die Installation auf das Netzlaufwerk durchgeführt haben.)

*Hinweis für Updates:* Bei Updates reicht es in der Regel aus, die Installation an einem einzigen Client durchzuführen. Die hier beschriebene ausführliche Form der Netzinstallation ist nur einmalig bei der Neuinstallation notwendig.

Gehen Sie an den gewünschten Client und beenden Sie alle anderen Programme auf Ihrem Rechner. Verbinden Sie den Wechseldatenträger (z.B. USB-Stick) auf den Sie die heruntergeladenen Dateien für die Laborprogramm-Installation kopiert haben, oder navigieren Sie zu dem Ordner in dem Sie das heruntergeladene und entpackte Installationsprogramm abgelegt haben. Klicken Sie hier doppelt auf die Anwendung "Start".

| ← → ✓ ↑ 🔄 → Dieser PC → Downloads → LTM165 |     |                         |                  |            |  |  |
|--------------------------------------------|-----|-------------------------|------------------|------------|--|--|
| E Desktop                                  | * ^ | Name                    | Änderungsdatum   | Тур        |  |  |
| 🖊 Downloads                                | *   | Labor-Installation.Labz | 18.05.2020 15:39 | LABZ-Datei |  |  |
| Dokumente                                  | *   | 😼 Start                 | 18.05.2020 15:39 | Anwendung  |  |  |

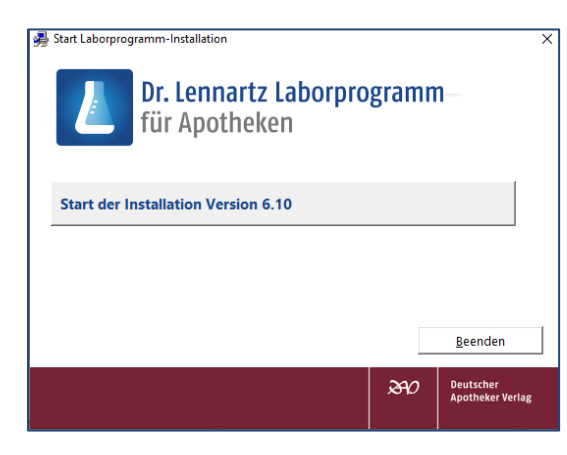

Willkommen zur Installation des Dr. Lennartz Laborprogramm für Apotheken Vers.

OK

Bitte vergewissern Sie sich, dass alle anderen Programme geschlossen sind, bevor Sie mit der Installation beginnen.

Installation Version

Das Installationsprogramm öffnet sich und die Installation kann durch einen Klick auf [Start der Installation Version 6.10] gestartet werden.

Nach der Vorbereitung des Setups erscheint das Fenster 'Willkommen zur Installation'.

Klicken Sie auf [OK].

| Möchten Sie das Dr. Lennartz Laborprogramm für Apotheken neu installieren oder mit<br>einem Update aktualisieren?                                                                                                    |                  |                                    |                     |  |  |  |  |
|----------------------------------------------------------------------------------------------------|------------------|------------------------------------|---------------------|--|--|--|--|
| Bei der Neuinstallation wird eine neue Voll- oder Testversion mit leerer Datenbank erstellt.<br>Klicken Sie auf (Neuinstallation).                                                                                         |                  |                                    |                     |  |  |  |  |
| Sie haben bereits r                                                                                                    | nit dem Laborpro | gramm gearbeitet und möchten das U | pdate installieren? |  |  |  |  |
| Bei der Updateinstelletion wird eine bereits instellierte Programmversion auf den neuesten Stand<br>gebracht. Die bisherige Datenbank wird aktualisiert und dabei weiter genutzt.<br>Klicken Sie auf (Updateinstellation). |                  |                                    |                     |  |  |  |  |
|                                                                                                    |                  |                                    |                     |  |  |  |  |
|                                                                                                    |                  |                                    |                     |  |  |  |  |
|                                                                                                    |                  |                                    |                     |  |  |  |  |
|                                                                                                    |                  |                                    |                     |  |  |  |  |

Setup abbrechen

Wählen Sie in diesem Dialogfeld die Option [Neuinstallation].

| Produktlizenz X                                                                                                    | Bei der ersten Clientinstallation erfragt das        |
|----------------------------------------------------------------------------------------------------|------------------------------------------------------|
| Schließen                                                                                                    | Laborprogramm eventuell Ihre Produktlizenzdaten.     |
| Lizenz aktivieren/aktualisieren Zusatzangaben QES-Modul DATA-Modul DAC/NRF-Modul                                                                                                    | Tragen Sie die Login-ID und den Login-Schlüssel bitt |
| Login-ID: Download                                                                                                    | ein und klicken auf Download"                        |
| Login-Schlüssel: Aktualisieren                                                                                                    |                                                      |
| Lizenz-Daten                                                                                                    |                                                      |
| <inhaber></inhaber>                                                                                                    |                                                      |
| <adresse> <plz ort=""></plz></adresse>                                                                                                    |                                                      |
| Produkte                                                                                                    |                                                      |
| Laborprogramm                                                                                                    |                                                      |
| QES-Modul: nicht aktiviert ZRB-Modul: nicht aktiviert                                                                                                    |                                                      |
| DATA-Modul: nicht aktiviert DAC/NRF-Modul: nicht aktiviert                                                                                                    |                                                      |
| Alle mit dem Dr. Lennartz Laborprogramm für Apotheken ausgelieferten Daten wur den<br>sorgfältig erfasst. Dennoch sind Fehler nicht ganz auszuschließen. Für die Richtigkeit des<br>Inhalts kann daher keine Gewähr übernommen werden.<br>Bei etwaigen Retaxationen übernimmt der Deutsche Apotheker Verlag keine Haftung.<br>Die Verantwortung für die zur Abrechnung übermittelten Daten liegt beim Anwender. |                                                      |
| Installation Version                                                                                                    | Als nächstes werden die Lizenzbedingungen angeze     |
| Lizenzvereinbarung                                                                                                    | Wann Sie mit den Lizenzhedingungen einverstander     |
| Nutzungsvereinbarung für das Dr. Lennartz Laborprogramm für Apotheken                                                                                                    |                                                      |
| (nachstehend "Programm" genannt)                                                                                                    | sind, wahlen Sie die entsprechende Option und        |
| (nachstehend "Lizenzeher" genannt) und dem Deutschen Apotheker Verlag (im<br>folgenden "Lizenzeher" genannt).                                                                                                    | klicken danach auf [Weiter].                         |
| Ich bin mit den Bedingungen der Lizenzvereinbarung einverstanden.     Drucken                                                                                                    |                                                      |
| Ich bin mit den Bedingungen der Lizenzvereinbarung nicht einverstanden.                                                                                                    |                                                      |
| Weiter Setup abbrechen                                                                                                    |                                                      |
| nstallation Version                                                                                                    | Im Fonctor (Sotup Tup) wählon Sie den Sotup Tup      |
| Calup, Tun                                                                                                    | in Fensier Setup-Typ wanten Sie den Setup-Typ        |
| Wählen Sie den gewünschten Setup-Typ aus.                                                                                                    | Netzwerk (Client)                                    |
| Netzwerk (Client)         Beschreibung           Standard-Installation         Dieses Setup kopiert keine Programmdateien                                                                                                    | Dadurch werden die notwendigen Systemdateien fü      |
| oder Datenbankdateren. Ls tuhrt der<br>ODBC-Installation und Systemregistrierung durch<br>und stellt die Verknibürung zum                                                                                                    | den Client evenen üblt                               |
| Laborprogramm-Server her. Voraussetzung ist,<br>dass zuvor auf dem Laborprogramm-Server eine<br>Strandard Installisitisch drasbandisitikt wurden ist                                                                                                    | den Client ausgewahlt.                               |
| Stalidarumskallakun durchgerunit werden ist.                                                                                                    | Klicken Sie danach bitte auf [Weiter]                |
|                                                                                                    |                                                      |
| Weiter Setup abbrechen                                                                                                    |                                                      |
| nstallation Version                                                                                                    | Wählen Sie nun das Laborprogramm-Verzeichnis au      |
| Labor-Server Verknüpfung                                                                                                    | dem Netzlaufwerk, Klicken Sie dazu auf Jauswählen    |
| Netzwerk-Verzeichnis des Laborprogramms auf dem Server auswählen                                                                                                    |                                                      |
| Leben Sie hier die Verknupfung zu Ihrem Laborprogramm-Server an. D.h. spezitizeren Sie den<br>Computer und den Verzeichnispfad in dem Sie das Laborprogramm mit einem Standard-Setup<br>installiet haben. Alternativ zum Computernamen kann auch ein Netzwerklaufwerk angegeben                                                                                                    |                                                      |
| werden. Beispiel: \\Server1\C_Laufwerk\Winclip                                                                                                    |                                                      |
| W auswählen                                                                                                    |                                                      |
|                                                                                                    |                                                      |
| Weiter Setup abbrechen                                                                                                    |                                                      |
| Installation Version 5.6 Ordner suchen                                                                                                    | Des Constar (Ordner sucher ( #ffret sich Color City  |
| Wählen Sie bitte das Laborprogram-Server-Verzeichnis aus :                                                                                                    | Das renster Oraner suchen ottnet sich. Geben Sie     |
| Verzeichnis des Lahonnonza                                                                                                    | nier uds installationsverzeichnis inrer zuvor        |
| North American Strategy (D-1)                                                                                                    |                                                      |

\\Server1\Laborprogramm\ int@ (\\vboxerv) (E:) Schreiben Sie den Pfad dire ıswählen1 zu. redist Service

OT163

Klicken Sie auf [Weiter].

Weiter

ls nächstes werden die Lizenzbedingungen angezeigt.

as Fenster 'Ordner suchen' öffnet sich. Geben Sie er das Installationsverzeichnis Ihrer zuvor durchgeführten Serverinstallation an.

In dem hier skizzierten Beispiel würde der Pfad `\\Server1\Laborprogramm\winclip ´ lauten. Übernehmen Sie mit [OK].

Profitipp: Verwenden Sie den UNC-Pfad des Verzeichnisses, um bei Updates Probleme mit der UAC zu vermeiden.

>

setup apprechen

| Installation Version Labor-Server Verknüpfung Netzwerk-Verzeichnis des Laborprogramms auf dem Server auswählen Geben Sie hier die Verknüpfung zu Ihrem Laborprogramm-Server an. D.h. spezifizieren Sie den Computer und den Verzeichnistel dir dem Sie das Laborprogramm mit einem Standard-Setup installiet haben. Alternativ zum Computernamen kann auch ein Netzwerklaufwerk angegeben werden. Beispiel \\Server1VC_Laufwerk\Winclp X\Laborprogramm auswählen | Wenn der korrekte Zielpfad eingetragen ist. klicken Sie<br>auf [Weiter].                                          |
|----------------------------------------------------------------------------------------------------|----------------------------------------------------------------------------------------------------|
| Weiter Setup abbrechen                                                                                                    | Ist die Installation abgeschlossen, erscheint dieses                                                              |
| Das Laborprogramm-Update wurde erfolgreich installiert.<br>Die Datenaktualisierung wird direkt im Laborprogramm durchgeführt.<br>Betätigen Sie bilte unten die Schalifläche Schließen'.                                                                                                    | Dialogfenster. Klicken Sie auf [Schließen], um den<br>Installations-Assistenten zu verlassen.                     |
| Schließen Setup abbrechen                                                                                                    | Auf Ihrem Desktop finden Sie nun das<br>Laborprogramm-Icon, mit dem Sie das Programm<br>zukünftig starten können. |

*Hinweis zum Hinzufügen weiterer Clients:* Sie können das Programm jederzeit auf weiteren Arbeitsstationen des Netzwerks installieren. Führen Sie hierzu einfach auf der "neuen" Arbeitsstation eine Clientinstallation durch. Ihre persönlichen Laborprogrammdaten befinden sich auf dem Netzlaufwerk und bleiben davon unberührt.

### Einzelplatzinstallation

Wenn Sie das Dr. Lennartz Laborprogramm für Apotheken nicht auf einem Server/Netzlaufwerk installieren möchten, ist auch eine Einzelplatzinstallation möglich.

Beenden Sie alle noch laufenden Programme auf Ihrem Rechner.

Verbinden Sie den Wechseldatenträger (z.B. USB-Stick) auf den Sie die heruntergeladenen Dateien für die Laborprogramm-Installation kopiert haben, oder navigieren Sie zu dem Ordner in dem Sie das heruntergeladene und entpackte Installationsprogramm abgelegt haben. Klicken Sie hier doppelt auf die Anwendung "Start".

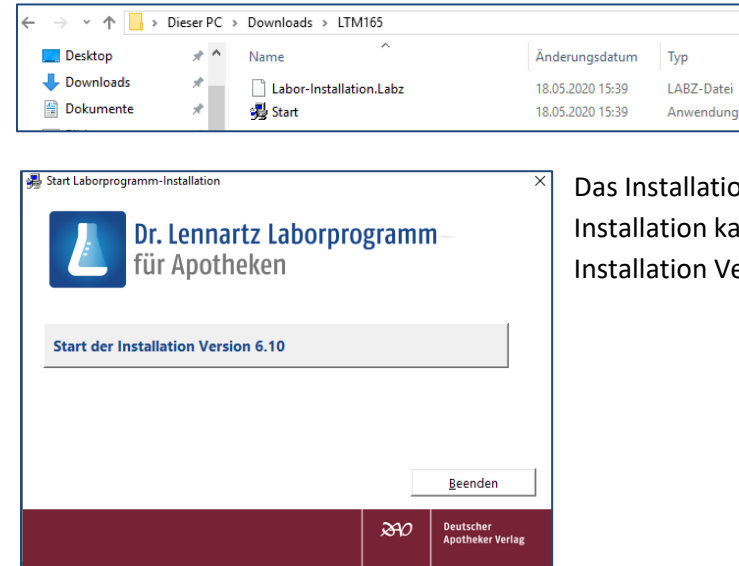

Das Installationsprogramm öffnet sich und die Installation kann durch einen Klick auf [Start der Installation Version 6.10] gestartet werden.

| Installation Version           Willkommen zur Installation des<br>Dr. Lennartz Laborprogramm für Apotheken Vers.           Bite vergewissern Sie sich, dass alle anderen Programme geschlossen sind,<br>bevor Sie mit der Installation beginnen.           OK         Setup abbrechen                                                                                                    | Nach der Vorbereitung des Setups erscheint das<br>Fenster 'Willkommen zur Installation'.<br>Klicken Sie auf [OK].                                                                                                    |
|----------------------------------------------------------------------------------------------------|----------------------------------------------------------------------------------------------------|
| Installation Version Michten Sie das Dr. Lennertz Laborprogramm für Apothekken neu installieren oder mit einem Update aktualisieren? Bei der Neuinstallation wird eine neue Voll- oder Testversion mit leerer Datenbank erstellt. Nicken Sie auf Venintefletion]. Sie haben bereits mit dem Laborprogramm gearbeitet und möchten das Update installieren? Bei der Updateinstallation wird eine bereits installierte Programmversion auf den neuesten Stand gebracht. Die binkenge Detenbank wird sklualisiert und dabei weiter genutzt. Nicken Sie auf (Updateinstallation). Neuinstallation Updateinstallation Updateinstallation | Wählen Sie in diesem Dialogfeld die Option<br>[Neuinstallation].                                                                                                    |
| Installation Version                                                                                                    | Als nächstes wird die Lizenzvereinbarung angezeigt.                                                                                                    |
| Lizenzvereinbarung<br>Nutzungsvereinbarung für das Dr. Lennartz Laborprogramm für<br>Apotheken<br>(nachstehend "Programm" genannt)<br>Allgemeine Bedingungen zum Software-Nutzungsvertrag zwischen dem Anwender<br>(nachstehend "Lizenzehemer" genannt) und dem Deutschen Apotheker Verlag (im<br>folgenden "Lizenzgeber" genannt).<br>Ich bin mit den Bedingungen der Lizenzvereinbarung einverstanden.<br>Drucken<br>Ucker<br>Weiter<br>Setup abbrechen                                                                                                    | Wenn Sie mit den Lizenzbedingungen einverstanden<br>sind, wählen Sie die entsprechende Option und klicken<br>danach auf [Weiter].                                                                                                 |
| Installation Version Setup-Typ Wählen Sie den gewünschten Setup-Typ aus. Netzwerk (Client) Standard-Setup installiert alle erforderlichen Programmtele und Dateien. Weiter Setup abbrechen                                                                                                    | Im Fenster ´Setup-Typ´ wählen Sie den Setup-Typ<br><b>´Standard-Installation´</b> und klicken danach auf<br>[Weiter].                                                                                                    |
| Installation Version<br>Geben Sie bite den Pfad zum Installationsverzeichnis des Laborprogramms an.<br>Verzeichnis des Laborprogramms :<br>sawmensig                                                                                                    | Das Installationsprogramm schlägt als Installationsziel<br>den Ordner ´Winclip´ auf Ihrer lokalen Festplatte vor.<br>Es wird empfohlen, diesen Pfad beizubehalten.                                                                |
| Schreiben Sie den Pfad direkt in das Feld oder ordnen Sie ihn über den Button (auswählen) zu.<br>Klicken Sie auf [Weiter].<br>Weiter Setup abbrechen                                                                                                    | Bei Bedarf können Sie mit [auswählen] ein anderes<br>Verzeichnis auswählen. Achten Sie darauf, dass alle<br>Iokalen Benutzer des Rechners Schreibrechte auf<br>dieses Verzeichnis haben.<br>Bestätigen Sie den Pfad mit [Weiter]. |
| Laborprogramm Dr. Lennartz X Die Installation des Laborprogramms wurde erfolgreich abgeschlossen. OK                                                                                                    | Bestätigen Sie die Erfolgsmeldung der Installation mit<br>[OK].                                                                                                    |

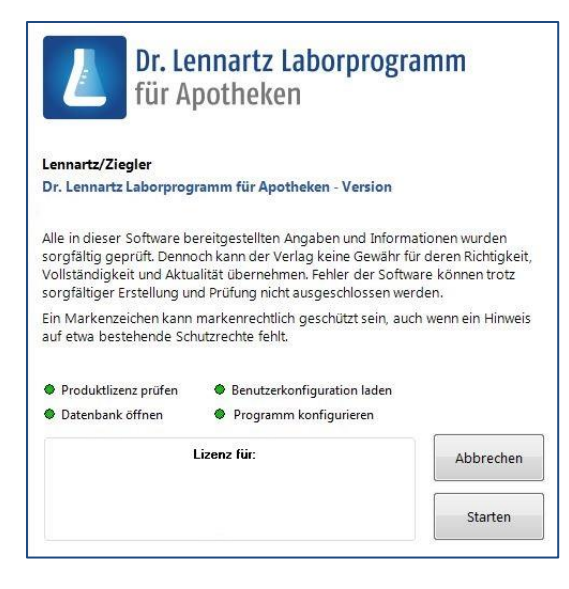

Das Laborprogramm startet daraufhin automatisch

Fahren Sie jetzt mit dem nächsten Punkt "Einlesen der Lizenzdaten" fort.

# **Einlesen Ihrer Lizenzdaten**

Zum Einlesen Ihrer Lizenzdaten ist ein Internetanschluss notwendig. Sollte es nicht möglich sein, Ihren Laborprogramm-PC an das Internet anzuschließen, so folgen Sie bitte der Beschreibung im Unterkapitel ´Einlesen Ihrer Lizenzdaten am Einzelplatz ohne Internetanschluss´ (siehe Folgeseite).

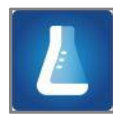

Starten Sie das Programm durch Doppelklick auf das Desktop-Icon. Alternativ ist der Start auch über ´Start | Programme | Deutscher Apotheker Verlag | Laborprogramm | Laborprogramm´ möglich.

Das erste Fenster enthält allgemeine Informationen zum Versionsstand und zum Urheber- und Nutzungsrecht. Bestätigen Sie diese mit Klick auf [Starten]. Das Fenster schließt sich.

| Login-Daten<br>Login-ID:                                                          |           |          |                   | Download      |
|-----------------------------------------------------------------------------------|-----------|----------|-------------------|---------------|
| Login-Schlüssel:                                                                  |           |          |                   | Aktualisieren |
| Lizenz-Daten                                                                      |           |          |                   |               |
| <apothekenname:< td=""><td>&gt;</td><td></td><td></td><td></td></apothekenname:<> | >         |          |                   |               |
| <inhaber></inhaber>                                                               |           |          |                   |               |
| <adresse></adresse>                                                               |           |          |                   |               |
| <plz ort=""></plz>                                                                |           |          |                   |               |
| Produkte                                                                          |           |          |                   | •             |
| Laborprogramm                                                                     |           |          |                   | U             |
| QES-Modul: nicht ak                                                               | ctiviert  | ZRB-Modu | I: nicht aktivier | t             |
| DATA-Modul: nicht                                                                 | aktiviert | DAC/NRF- | Modul: nicht al   | ctiviert      |
|                                                                                   |           |          |                   |               |

Es öffnet sich das Fenster 'Produktlizenz'.

Tragen Sie Ihre Login-ID und Ihren persönlichen Login-Schlüssel in die beiden gleichnamigen Felder ein und klicken Sie auf [Download].

Dass die Lizenzdaten erfolgreich eingelesen wurden, erkennen Sie an der Anzeige Ihrer Apotheken-Adresse im mittleren Fensterbereich. Im unteren Fensterbereich sind Ihre freigeschalteten Produkte sichtbar.

Überprüfen Sie die Angaben.

| Produktlizenz                   |               |           |            |               | × |
|---------------------------------|---------------|-----------|------------|---------------|---|
| ×                               |               |           |            |               |   |
| Schließen                       |               |           |            |               |   |
| Lizenz aktivieren/aktualisieren | Zusatzangaben | QES-Modul | DATA-Modul | DAC/NRF-Modul |   |
| Telefon-Nummer                  |               |           |            |               |   |
| Fax-Nummer                      |               |           |            |               |   |
| Apothekenleiter(in)             |               |           | Übern      | ehmen         |   |
|                                 |               |           |            |               |   |
|                                 |               |           |            |               |   |
|                                 |               |           |            |               |   |
|                                 |               |           |            |               |   |
|                                 |               |           |            |               |   |
|                                 |               |           |            |               |   |
|                                 |               |           |            |               |   |
|                                 |               |           |            |               |   |
|                                 |               |           |            |               |   |
|                                 |               |           |            |               |   |
|                                 |               |           |            |               |   |
|                                 |               |           |            |               |   |
|                                 |               |           |            |               |   |

Wechseln Sie in das zweite Register 'Zusatzangaben' und überprüfen oder ergänzen Sie dort Ihre Telefon- und Faxnummer.

Sofern der Apothekenleiter Ihrer Apotheke nicht der Inhaber ist, kann in das Feld 'Apothekenleiter(in)' ein zusätzlicher Name eingetragen werden. Dieser wird dann in den Adresskopf aller mit dem Programm erstellten Protokolle aufgenommen.

Sind alle Angaben korrekt, klicken Sie auf [Übernehmen] und schließen danach das Fenster.

Nun ist Ihr Dr. Lennartz Laborprogramm freigeschaltet. Bei einer Netzwerkinstallation reicht es, die Produktlizenz an einem der Netzwerk-Rechner einzulesen. Das Programm kann dann an allen Clients verwendet werden.

Das Fenster 'Produktlizenz' kann bei Bedarf jederzeit über den Hauptmenüeintrag 'Datei | Produktlizenz' geöffnet werden.

#### **Einlesen Ihrer Lizenzdaten ohne Internetanschluss**

Sollte es nicht möglich sein, Ihren Laborprogramm-PC an das Internet anzuschließen, muss die Lizenzdatei an einem anderen PC mit Internet-Anschluss heruntergeladen werden. Halten Sie dazu einen USB-Stick bereit.

Öffnen Sie das Produktlizenz-Fenster über 'Datei | Produktlizenz' und tragen Sie Ihre Login-ID und den Login-Schlüssel in die beiden gleichnamigen Felder ein. Klicken Sie auf [Download].

Es öffnet sich ein Hinweisfenster, das die fehlende Internetverbindung feststellt. Es wird vorgeschlagen, die Produktlizenz an einem anderen PC herunterzuladen. Bestätigen Sie dies mit [Ja].

| r misprogrammi cabor cizenz                                  | -Download vorbereiten                                                                                  | 23                       |
|--------------------------------------------------------------|----------------------------------------------------------------------------------------------------|--------------------------|
| Um Ihre Produktlizenz an ein<br>"LaborLizenzDownload". Dies  | em anderen PC herunterzuladen, benötigen Sie da<br>es wird im nächsten Schritt auf einen USB-Stick kop | s Hilfsprogramm<br>iert. |
| Bitte stecken Sie jetzt einen l<br>[Hilfsprogramm kopieren]. | JSB-Stick an diesem PC ein und klicken Sie auf                                                         |                          |
|                                                              | Hilfeorogramm konjeren                                                                                 | bbrechen                 |

Im nächsten Schritt wird ein Hilfsprogramm auf Ihren USB-Stick kopiert. Stecken Sie den USB-Stick ein und klicken Sie auf [Hilfsprogramm kopieren].

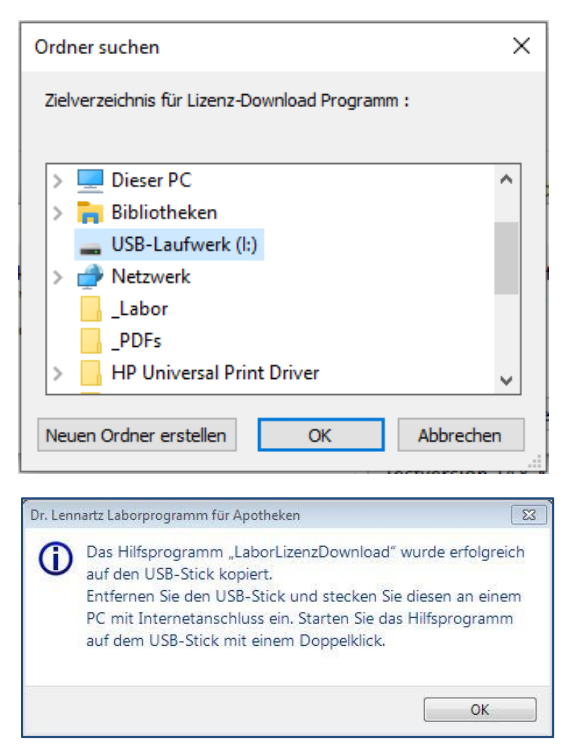

Wählen Sie im Folgefenster den Dateipfad des USB-Sticks aus und klicken Sie auf [OK].

Bitte verwenden Sie keine Unterordner!

Das erfolgreiche Kopieren des Hilfsprogramms auf den USB-Stick wird durch das nebenstehende Fenster bestätigt.

Klicken Sie auf [OK] und schließen Sie das Laborprogramm.

Entfernen Sie den USB-Stick und **stecken Sie ihn an einem PC mit Internet-Anschluss ein**. Lassen Sie sich dort den Inhalt des USB-Sticks anzeigen.

| Datel Bearbeiten A                                                                                                    | nsicht Extra                                            | is ?                         |                                                |                                   |                  |  |  |
|----------------------------------------------------------------------------------------------------|---------------------------------------------------------|------------------------------|------------------------------------------------|-----------------------------------|------------------|--|--|
| Organisieren 🔻 🛛 F                                                                                                    | Freigeben für                                           | •                            | Brennen                                        | Neuer Ord                         | Iner             |  |  |
| 🖳 Computer                                                                                                    |                                                         | ^                            | Name                                           |                                   |                  |  |  |
| 💒 Lokaler Datenträger (C:)<br>🍰 DVD-RW-Laufwerk (D:)                                                                                                    |                                                         |                              | Laborl izenzDownload.exe                       |                                   |                  |  |  |
|                                                                                                    |                                                         |                              |                                                |                                   |                  |  |  |
| SB DISK (E:)                                                                                                    |                                                         |                              |                                                |                                   |                  |  |  |
| Labor Lizenz-Downloa                                                                                                    | d                                                       |                              |                                                |                                   | Σ                |  |  |
| Das Programm dient zum Do<br>kein Internetanschluss verf                                                                                                    | ownload Ihrer La<br>Gobar ist.                          | aborpro                      | ogramm-Lizen:                                  | r, falls an Ihrem                 | Laborprogramm-P0 |  |  |
| Sie haben das Programm ar<br>Dann geben Sie bitte Ihre Z<br>Ihre Lizenzdatei wird auton                                                                                                    | n einem Rechner<br>Zugangsdaten ei<br>natisch auf den l | mit In<br>n und l<br>JSB-Sti | ternetanschlu<br>dicken Sie ans<br>ck kopiert. | ss gestartet?<br>chließend auf [[ | Download].       |  |  |
| Login-Daten                                                                                                    |                                                         |                              |                                                |                                   |                  |  |  |
| Login-ID:                                                                                                    |                                                         |                              |                                                |                                   |                  |  |  |
| Login-Schlüssel:                                                                                                    |                                                         |                              |                                                |                                   |                  |  |  |
|                                                                                                    |                                                         |                              |                                                |                                   |                  |  |  |
| Download                                                                                                    |                                                         |                              |                                                |                                   |                  |  |  |
| Download<br>Lizenz-Daten                                                                                                    |                                                         |                              |                                                |                                   |                  |  |  |
| Download<br>Lizenz-Daten<br><apothekenname></apothekenname>                                                                                                    |                                                         |                              |                                                |                                   |                  |  |  |
| Download<br>Lizenz-Daten<br><apothekenname><br/><inhaber></inhaber></apothekenname>                                                                                                    |                                                         |                              |                                                |                                   |                  |  |  |
| Download<br>Lizenz-Daten<br><apothekenname><br/><inhaber><br/><adresse></adresse></inhaber></apothekenname>                                                                                                    |                                                         |                              |                                                |                                   |                  |  |  |
| Download<br>Lizenz-Daten<br><apothekenname><br/><inhaber><br/><adresse><br/><piz ort=""></piz></adresse></inhaber></apothekenname>                                                                                                    |                                                         |                              |                                                |                                   |                  |  |  |
| Download<br>Lizenz-Daten<br><apothekenname><br/><inhaber><br/><adresse><br/><piz ort=""><br/>Produkte</piz></adresse></inhaber></apothekenname>                                                                                                |                                                         |                              |                                                |                                   |                  |  |  |
| Download<br>Lizerz-Daten<br><apothekenname><br/><ahresse><br/><piz ort=""><br/>Produkte<br/>CD-Abonnement</piz></ahresse></apothekenname>                                                                                                    |                                                         |                              |                                                |                                   |                  |  |  |
| Download<br>Lizerz-Daten<br><apothekenname><br/><inhaber><br/><adresse><br/><piz ort=""><br/>Produkte<br/>CD-Abonnement<br/>Laborprogramm</piz></adresse></inhaber></apothekenname>                                                            |                                                         |                              |                                                |                                   |                  |  |  |
| Download<br>Lizenz-Daten<br><apothekenname><br/><inhaber><br/><adresse><br/><piz ort=""><br/>Produkte<br/>CD-Abonnement<br/>Laborprogramm<br/>QES-Modul: nicht aktivi</piz></adresse></inhaber></apothekenname>                                | iert ZRB-Mc                                             | ıdul: n                      | icht aktiviert                                 |                                   | Schließen        |  |  |
| Download<br>Lizerz-Daten<br><apothekenname><br/><ahdresse><br/><atresse><br/><piz ort=""><br/>Produkte<br/>CD-Abonnement<br/>Laborprogramm<br/>QES-Modul: nicht aktivi<br/>DATA-Modul: nicht aktivi</piz></atresse></ahdresse></apothekenname> | iert ZRB-Mc                                             | odul: n<br>(F-Mo             | icht aktiviert<br>Juli: nicht akt              | iviert                            | Schließen        |  |  |

Klicken Sie doppelt auf 'LaborLizenzDownload.exe'.

Es öffnet sich das Hilfsprogramm 'Labor Lizenz-Download'.

Geben Sie hier erneut Ihre Login-ID und Ihren Login-Schlüssel in die beiden gleichnamigen Felder ein und klicken Sie auf [Download].

Nach erfolgreichem Download werden Ihre Apotheken-Daten im mittleren Fensterbereich angezeigt. Im unteren Fensterbereich sind Ihre freigeschalteten Produkte sichtbar.

Überprüfen Sie die Angaben.

Entfernen Sie den USB-Stick wieder **und stecken Sie ihn erneut an Ihrem Laborprogramm-PC ein.** Öffnen Sie das Laborprogramm. Es erscheint automatisch die folgende Meldung:

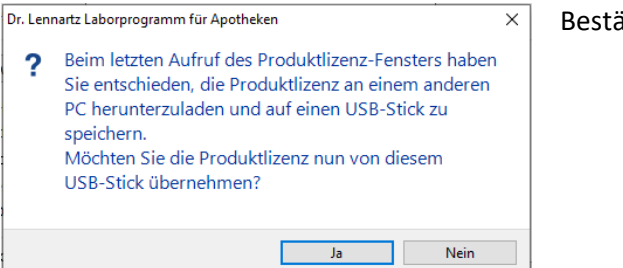

Bestätigen Sie mit [Ja].

Im nächsten Fenster wird das Verzeichnis angezeigt, in dem die Lizenzdatei gefunden wurde. Handelt es sich um den richtigen Pfad (Ihren USB-Stick), bestätigen Sie erneut mit [Ja]. Daraufhin werden Ihre Lizenzdaten in das Laborprogramm eingelesen.

| Produktlizenz              |                |               |           |            |               | × |
|----------------------------|----------------|---------------|-----------|------------|---------------|---|
| Schließen                  |                |               |           |            |               |   |
| Lizenz aktivieren          | /aktualisieren | Zusatzangaben | QES-Modul | DATA-Modul | DAC/NRF-Modul |   |
| Telefon-Numr<br>Fax-Nummer | mer            |               |           |            |               |   |
| Apothekenleit              | er(in)         |               |           | Übern      | ehmen         |   |
|                            |                |               |           |            |               |   |
|                            |                |               |           |            |               |   |
|                            |                |               |           |            |               |   |
|                            |                |               |           |            |               |   |
|                            |                |               |           |            |               |   |
|                            |                |               |           |            |               |   |
|                            |                |               |           |            |               |   |
|                            |                |               |           |            |               |   |
|                            |                |               |           |            |               |   |
|                            |                |               |           |            |               |   |
|                            |                |               |           |            |               |   |

Wechseln Sie in das zweite Register 'Zusatzangaben' und überprüfen oder ergänzen Sie dort Ihre Telefon- und Faxnummer.

Sofern der Apothekenleiter Ihrer Apotheke nicht der Inhaber ist, kann in das Feld 'Apothekenleiter(in)' ein zusätzlicher Name eingetragen werden. Dieser wird dann in den Adresskopf aller Protokolle aufgenommen.

Sind alle Angaben korrekt, klicken Sie auf [Übernehmen] und schließen danach das Fenster.

## So geht es weiter

Nutzen Sie das Laborprogramm ohne weitere Zusatzmodule? Dann ist die Installation abgeschlossen und Sie können sofort mit dem Programm arbeiten.

Um sich mit dem Dr. Lennartz Laborprogramm für Apotheken vertraut zu machen, finden Sie auf der Startseite der **Programmhilfe** viele Informationen zum **Einstieg für neue Anwender**. Starten Sie die Programmhilfe über Datei | Programmhilfe oder über die Taste F1.

Wenn Sie das **ZRB-Modul** zum Dr. Lennartz Laborprogramm für Apotheken beziehen, ist dieses durch Einlesen Ihrer Lizenzdatei automatisch freigeschaltet und kann sofort verwendet werden.

Wenn Sie das **QES-Modul** (nur in Kombination mit einer Nutzungslizenz möglich) erworben haben, müssen Sie vor der erstmaligen Nutzung Ihr Kartenlesegerät anbinden und die Signatur-Software installieren. Dies ist ausführlich in den Begleitunterlagen zu Ihrem QES-Starter-Kit erläutert.

Das **DAC/NRF-Modul** können Sie freischalten, wenn Sie DAC/NRF-Abonnent sind. Wechseln Sie dazu im Produktlizenz-Fenster (über ´Datei | Produktlizenz´) auf das Register ´ DAC/NRF-Modul´ und folgen Sie den dort beschriebenen Schritten.